Étape 1 : cliquer droit sur le créneau horaire qu'on souhaite modifier

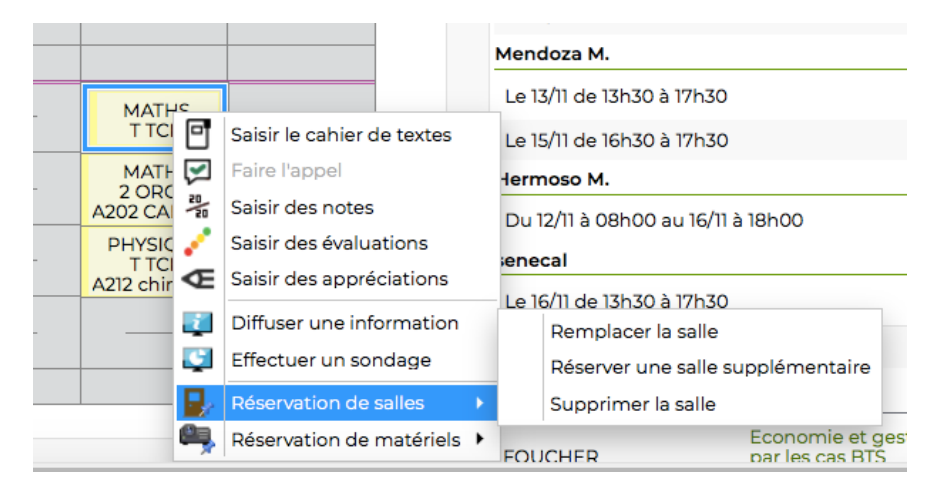

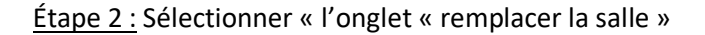

|           |                                             |   | mendoza m.                                   |                                    |  |
|-----------|---------------------------------------------|---|----------------------------------------------|------------------------------------|--|
|           |                                             |   | Le 13/11 de 13h30                            | ) à 17h30                          |  |
|           | Saisir le cahier de textes<br>Faire l'appel |   | Le 15/11 de 16h30 à 17h30                    |                                    |  |
| MATH 🔽    |                                             |   | Hermoso M.                                   |                                    |  |
| A202 CA   | Saisir des notes                            |   | Du 12/11 à 08h00 au 16/11 à 18h00<br>renecal |                                    |  |
| PHYSIC 🧨  | Saisir des évaluations                      |   |                                              |                                    |  |
| A212 chir | Saisir des appréciations                    |   |                                              |                                    |  |
| <b>?</b>  | Diffuser une information                    |   | _e 16/11 de 13h30 à 17h30                    |                                    |  |
|           |                                             |   | Remplacer la salle                           |                                    |  |
|           | Effectuer un sondage                        |   | Réserver u                                   | ne salle supplémentaire            |  |
|           | Réservation de salles                       | ۲ | Supprimer                                    | la salle                           |  |
| 9         | Réservation de matériels                    | ۲ | FOUCHER                                      | Economie et ges<br>par les cas BTS |  |

Étape 3 : Sélectionner la salle souhaitée et valider

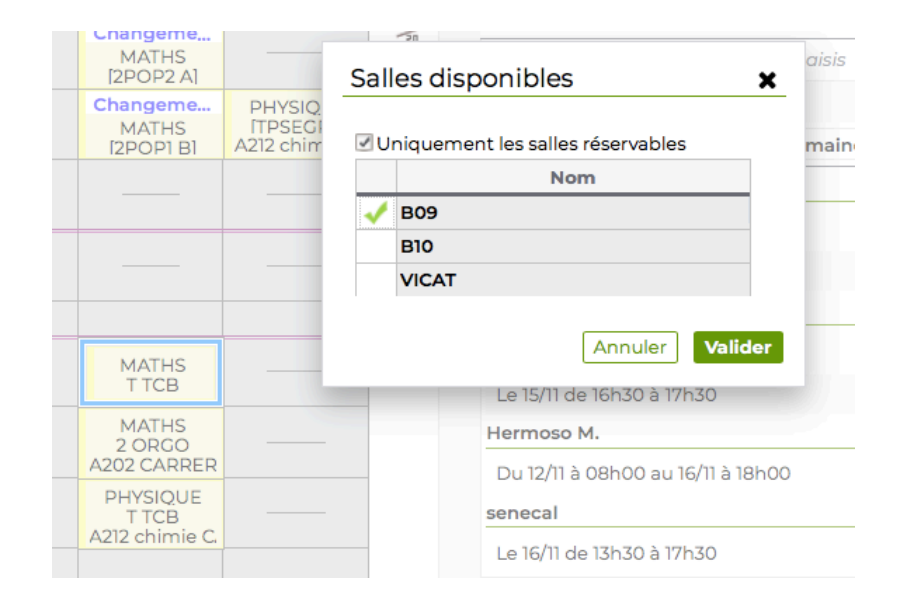